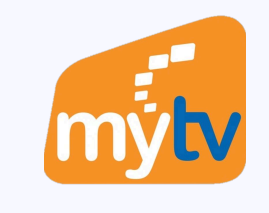

 $\checkmark$ 

## Đăng nhập bằng 5G/Google/Apple trên Smartphone

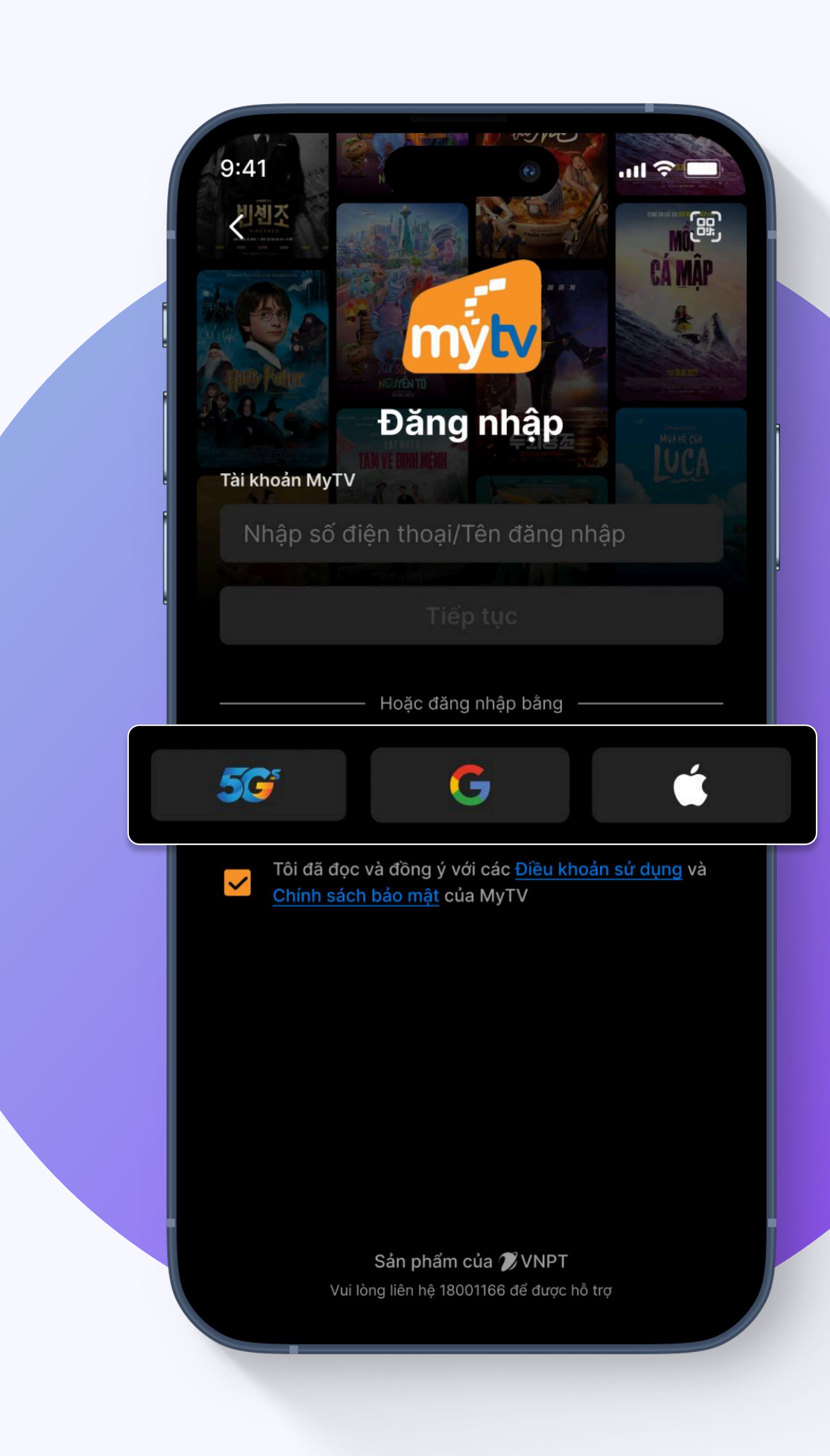

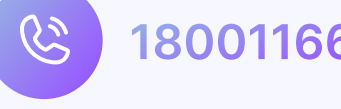

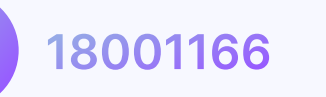

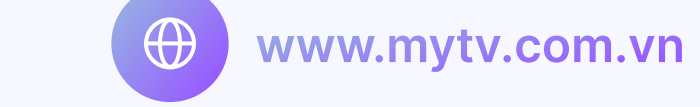

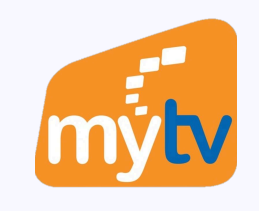

 $\wedge$ 

 $\checkmark$ 

mytv

 $\wedge$ 

 $\checkmark$ 

## **ĐĂNG NHẬP BẰNG 5G**

Lưu ý:Chỉ áp dụng cho thuê bao Vinaphone

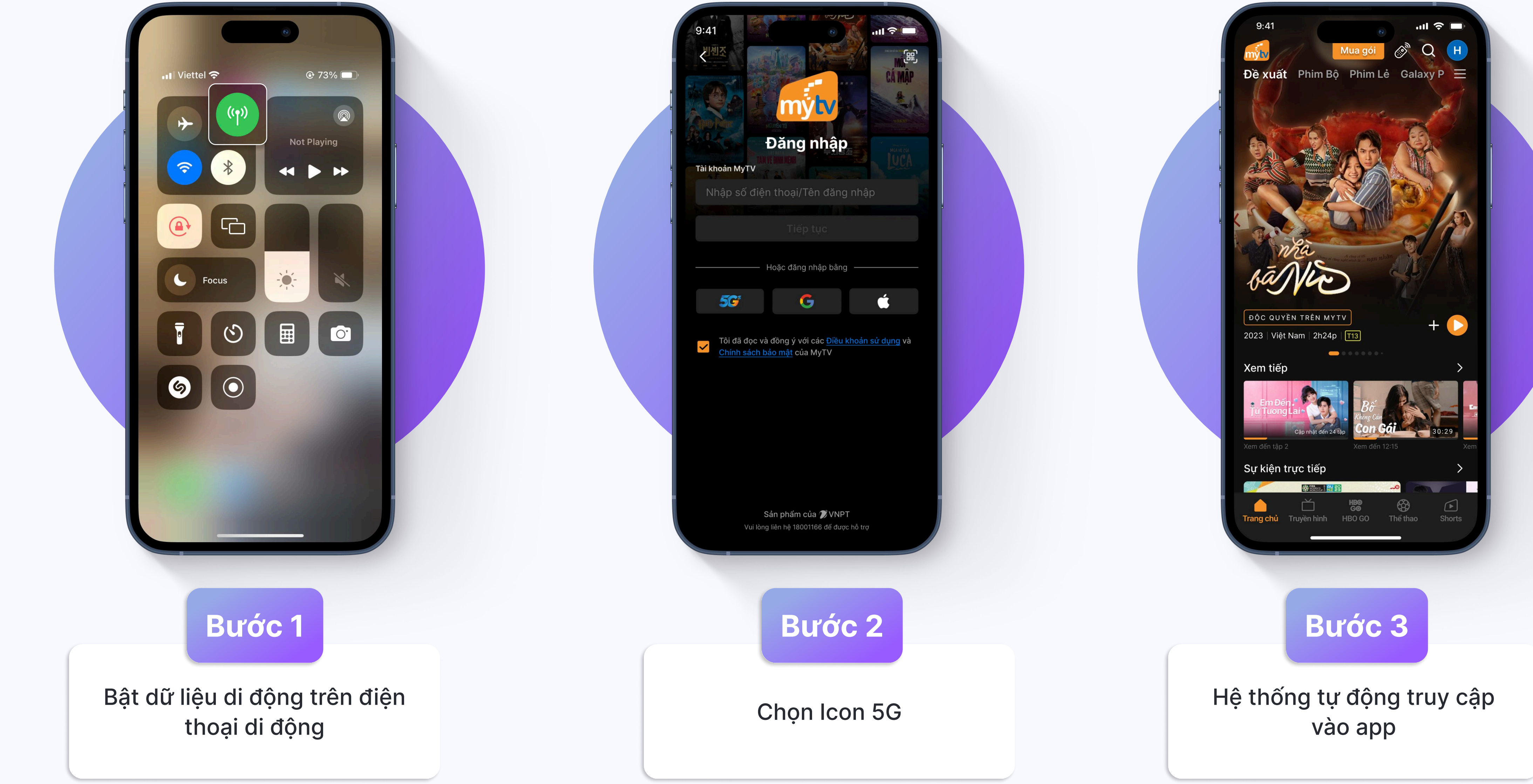

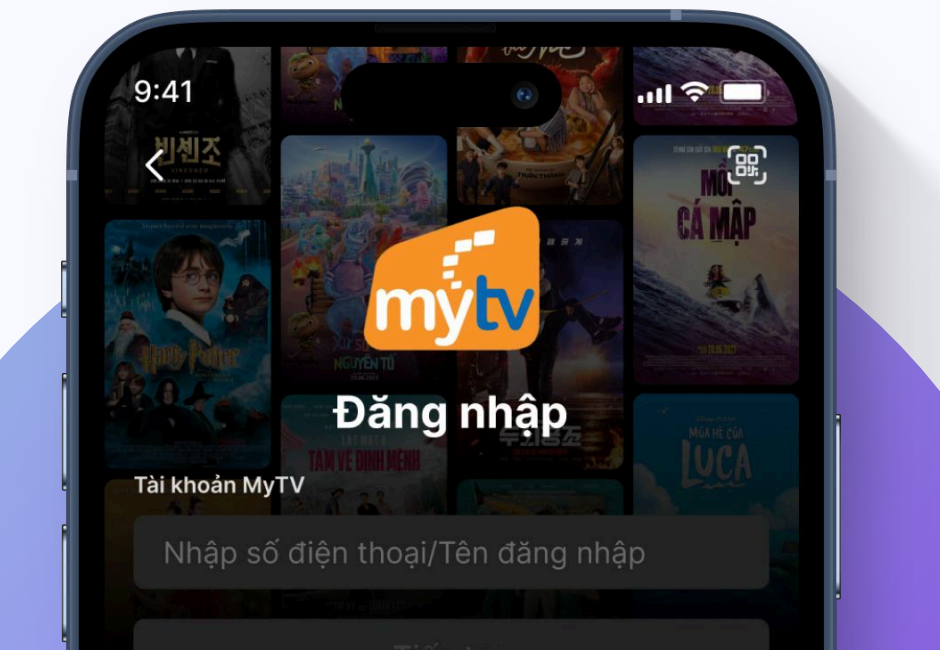

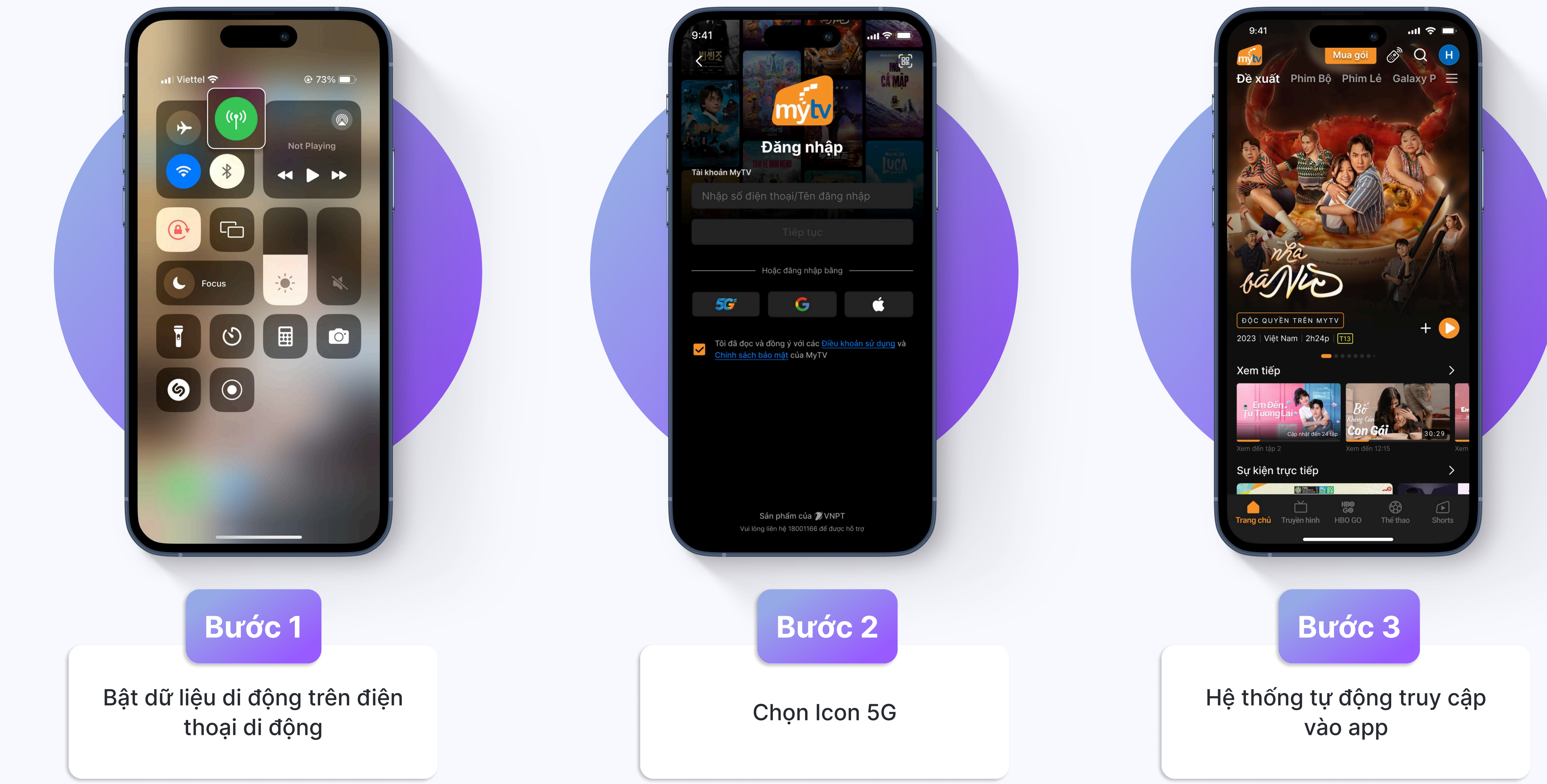

ĐĂNG NHẬP BẰNG GOOGLE

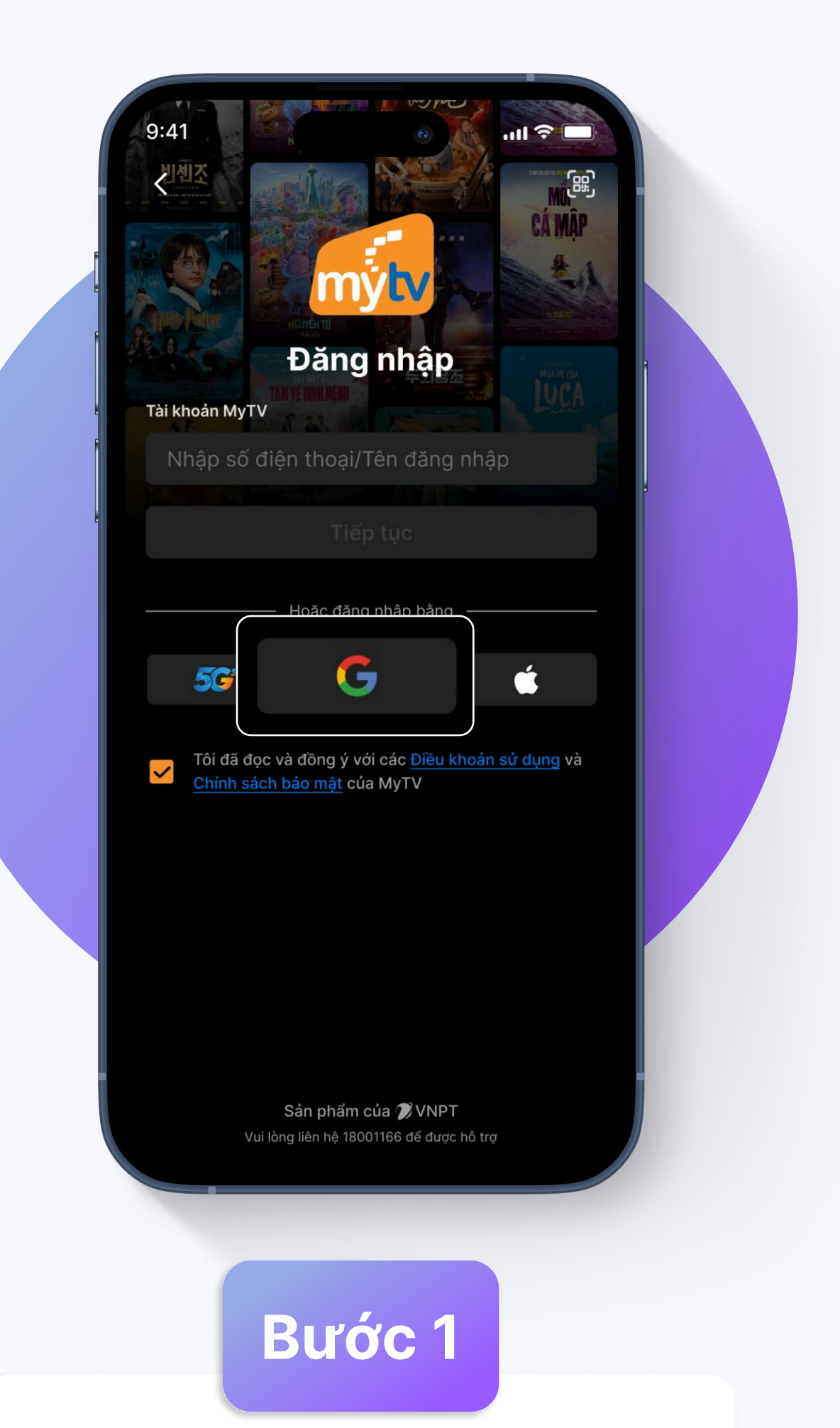

## mytv Đăng nhập Tài khoản MyTV "MyTV muốn sử dụng "Google.com" để đăng nhập Việc này cho phép ứng dụng và trang web chia sẻ thông tin về bạn Tiếp tục Hủy Chính sách bảo mật của MyTV Sản phẩm của 🍞 VNPT

Bước 2

Chọn tiếp tục

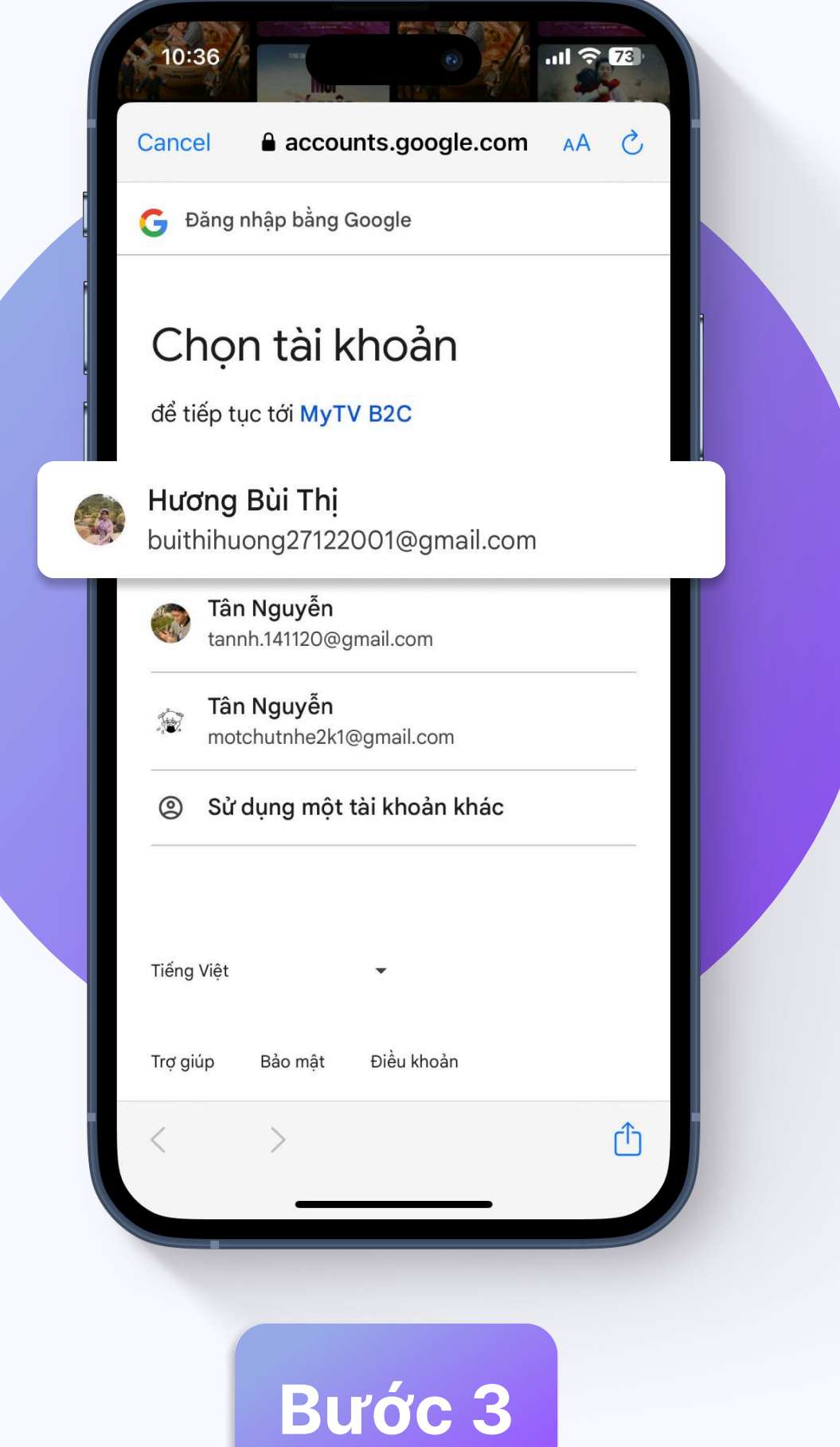

Chọn 1 tài khoản Google

Chọn Icon Google

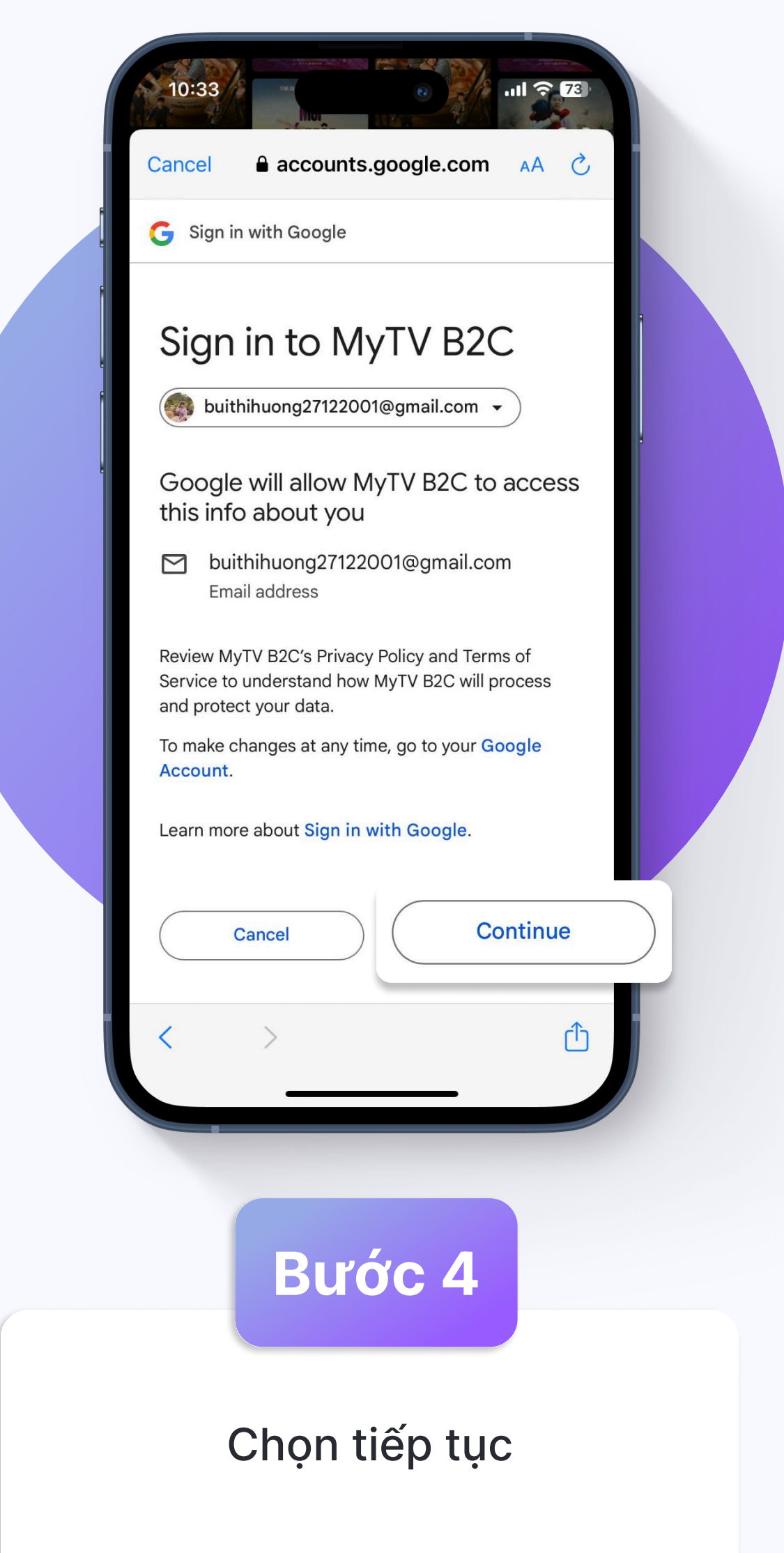

| 9:41 Image: Control of the image: Control of the image: Control | 9:41<br>Pirite<br>Pirite |
|----------------------------------------------------------------------------------------------------|----------------------------------------------------------------------------------------------------|
| <b>Bước 5</b><br>Chọn SĐT đã tạo tài khoản để<br>liên kết tài khoản                                                                                                    | <b>Bước 6</b><br>Nhập mã OTP gửi về SĐT ><br>Chọn Xác nhận để đăng nhập<br>thành công                                                                                                    |

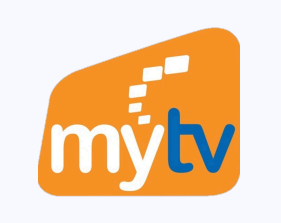

 $\wedge$ 

 $\checkmark$ 

## ĐĂNG NHẬP BẰNG APPLE

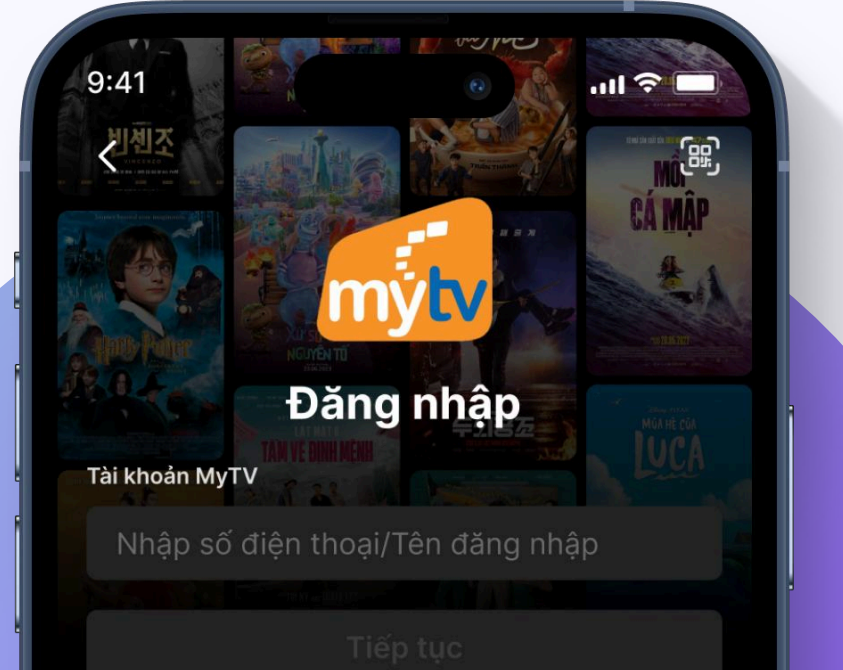

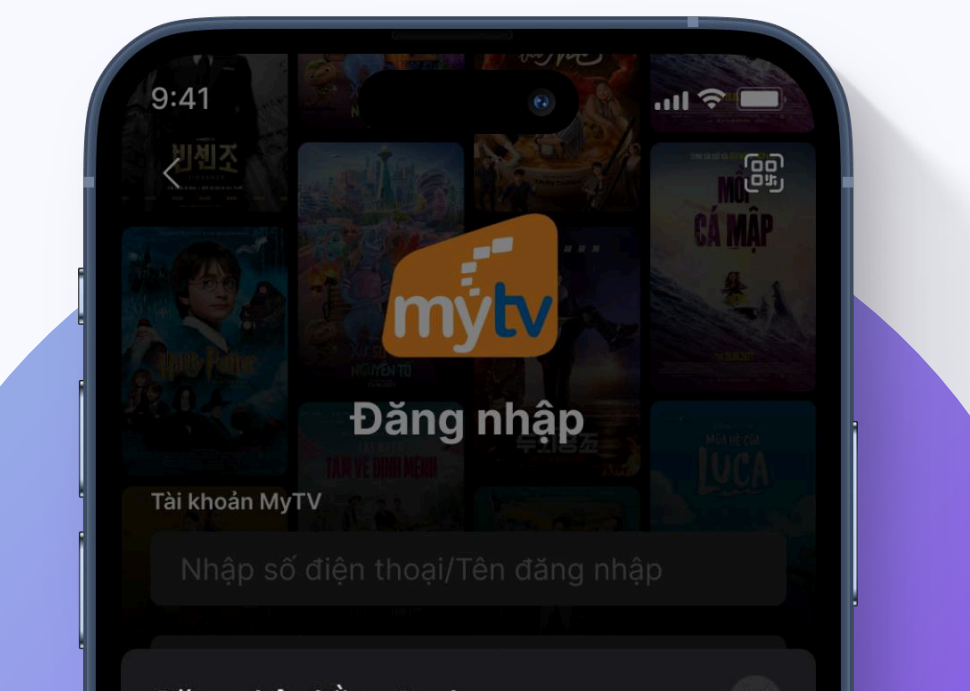

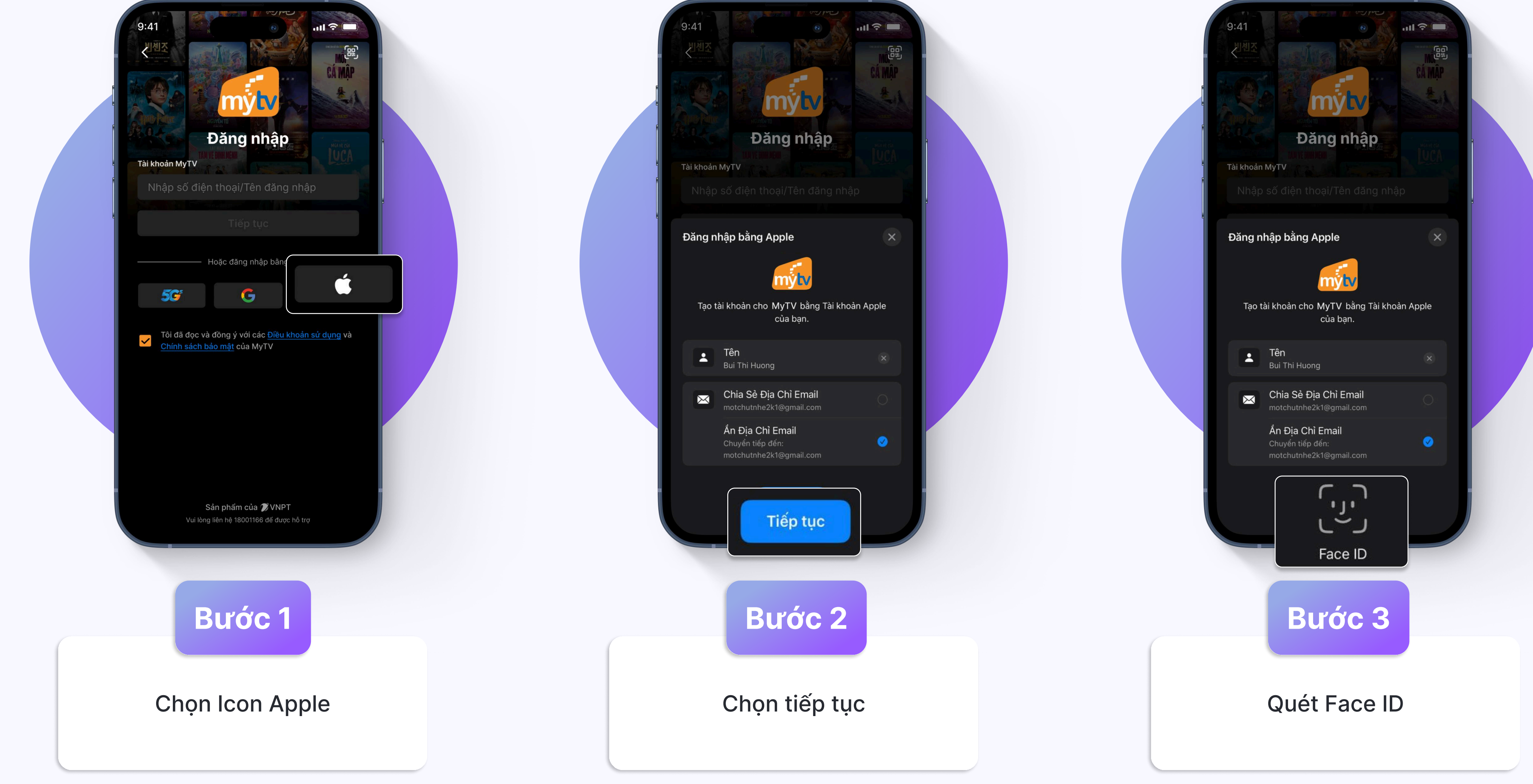

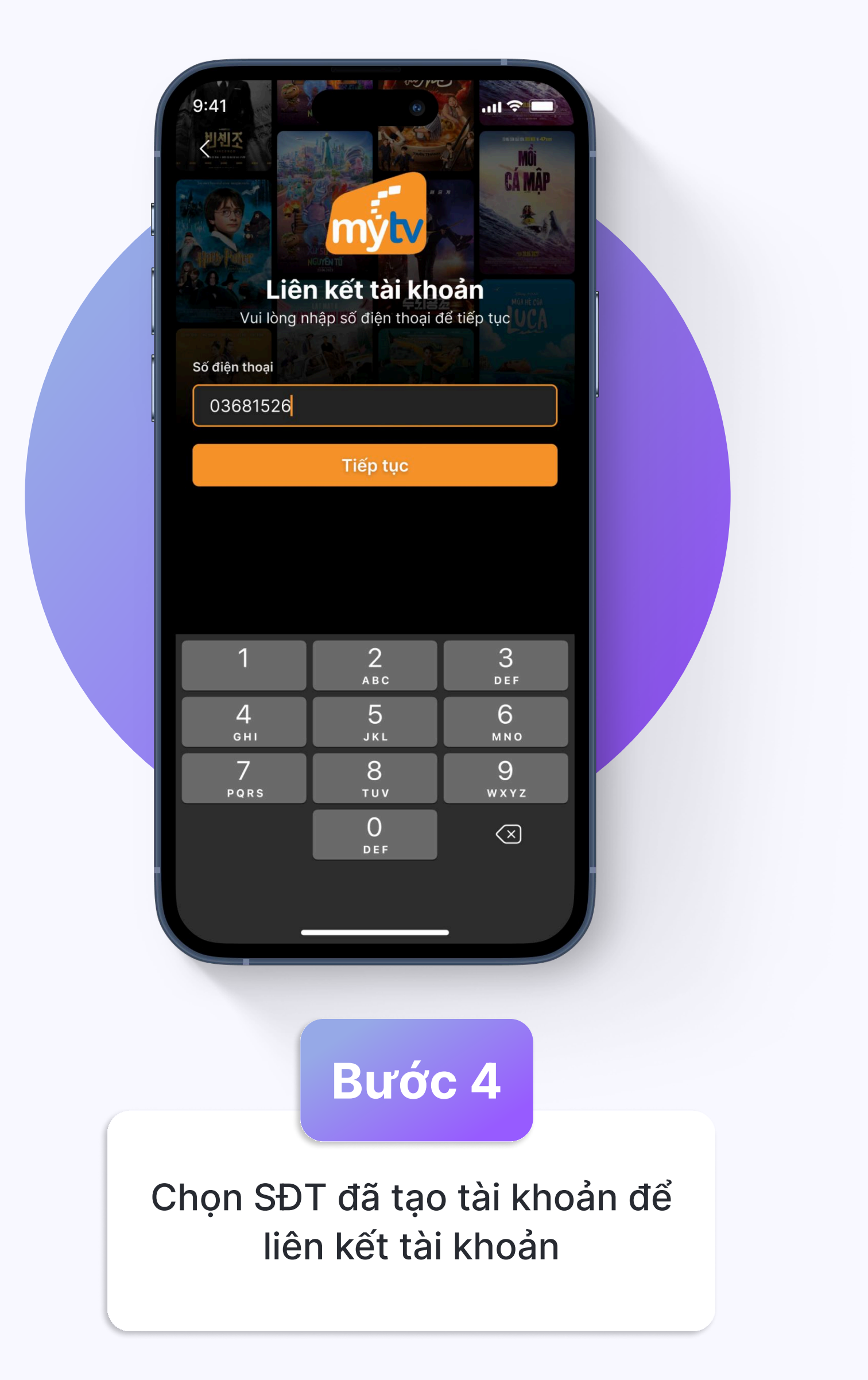

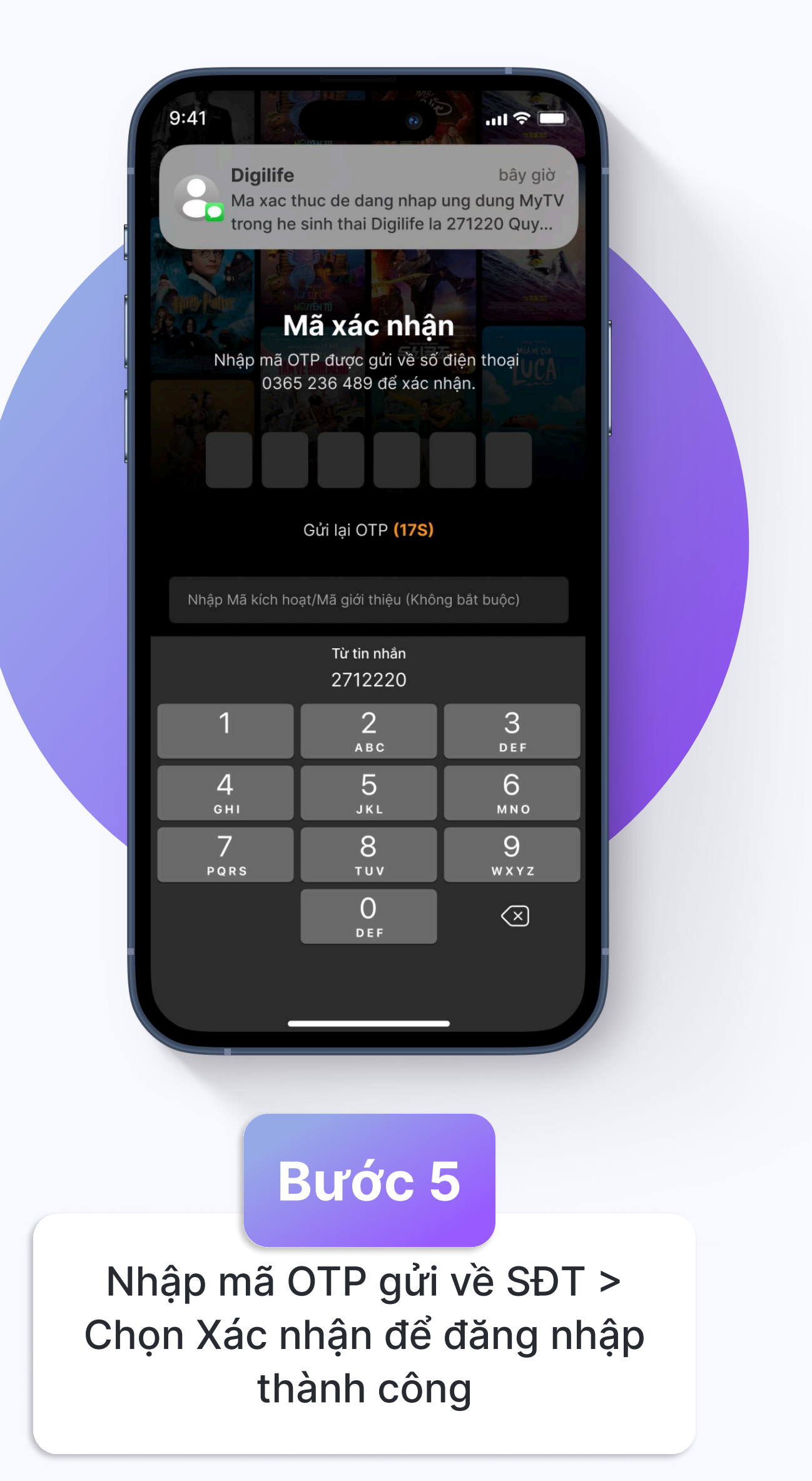